**FAO-Artikel-Ausdruck** 

## Freigegebenen Kalender öffnen

## 16.03.2025 08:14:40

| Kategorie: | Software::Microsoft Office::Outlook | Bewertungen:           | 0                     |
|------------|-------------------------------------|------------------------|-----------------------|
| Status:    | öffentlich (Alle)                   | Ergebnis:              | 0.00 %                |
| Sprache:   | de                                  | Letzte Aktualisierung: | 15:37:08 - 20.05.2020 |

Symptom (öffentlich)

Sie möchten den (Haupt-)Kalender einer Person öffnen, der für Sie freigegeben wurde.

Problem (öffentlich)

Lösung (öffentlich)

- So öffnen Sie einen freigegebenen (Haupt-)Kalender einer anderen Person: Outlook 2010: Klicken Sie in Kalender auf der Registerkarte "Start" in der Gruppe "Kalender verwalten" auf "Kalender öffnen", und klicken Sie dann auf "Freigegebenen Kalender öffnen" Outlook 2013/2016/2019: Klicken sie auf "Datei Öffnen (und Exportieren) –

- Outlook 2013/2016/2019: Klicken Sie auf "Datei Offnen (und Exportieren) Ordner eines anderen Benutzers". Wählen Sie als Ordnertyp "Kalender" aus und klicken Sie auf "Name" Wählen Sie die "Globale Adressliste" als Adressbuch aus Klicken Sie auf den gewünschten Benutzer und klicken Sie auf "OK". Der Name des Benutzers erscheint nun unterstrichen, klicken Sie auf "OK" Der freigegebene Kalender wird nun bei Ihren Kalendern angezeigt.

Falls Sie nicht für den Hauptkalender, sondern für einen Unterkalender einer Person berechtigt sind, folgen Sie der Anleitung in der FAQ: [1]Kalender für andere freigeben bzw. freigegebene Kalender öffnen

[1] https://it-support.th-luebeck.de/otrs/public.pl?Action=PublicFAQZoom;ItemID=36